Prior to our first class (Wednesday at 11 am in CB 110), if you do not already have a REEF account, please create one by completing the following steps:

- 1. Login to Canvas.
- Select the "MA 213–17/18: Honors Calculus III" tile from your dashboard, or from your list of all courses if it does not appear on the dashboard.
- 3. Select the "Modules" sidebar button (located at the left) from the course homepage.
- 4. Select the "REEF polling" link within the REEF polling module.
- 5. Select the "Load REEF polling in a new window" button.
- Select the "Create a New Account" option (located under the "Forgot Password?" link).
- 7. Find and select "University of Kentucky" on the Select Institution page.
- 8. Complete the Create Account form with your personal information, making special note to enter only an 8-digit Student ID ... WITHOUT the preceding 9!!!
- 9. Check the "I agree to the Privacy Policy and Terms of Use" box and select the "Create Account" button.
- 10. Lastly, select the "Not at this time" link as it will not be necessary to register a remote device for most all students.

Congratulations! You now have a REEF account. If you have any questions or trouble, please contact your professor.

NOTES:

- You only need to create one REEF account. You may add additional courses to your account (once it has been created) if you are taking multiple courses that use REEF.
- If you already have a REEF account, please add this course by selecting the "+" button on the top-right of your Courses page, selecting University of Kentucky (as your institution), and searching for this course, "MA 213-17/18".